**Updated February 2016** 

# Using Document Scanner App in

Financial I Mortgage I Property

Your Business • See It • Manage It • Expand It

An user guide to the new Document Scanner App

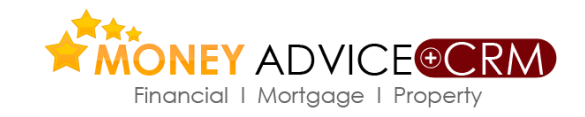

## **Document Scanner App**

INTEGRATED WITH CAMSCANNER APP, THIS MOBILE APP PROVIDES A WAY FOR THE USERS TO SCAN IMPORTANT DOCUMENTS USING THEIR PHONE

- The Camscanner app provides options to enhance the scanned image.
- Option to scan multiple pages and create a single PDF document of all the scanned images.
- Users are able to search the client bank in
  Money Advice + CRM and associate the
  documents to a particular client / policy /
  opportunity.
- The PDF of the scanned images created can also be shared using email.

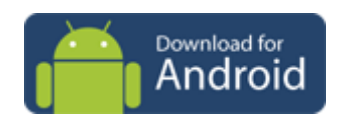

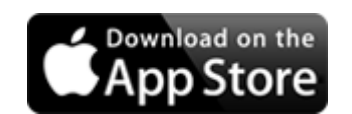

| airtel 💭 🖬 🎯 📕 🎯 🗳 🛛 🖸 | 5 💎 📕 🗎 17:13          |               |
|------------------------|------------------------|---------------|
| Scanned Documents      | ى                      |               |
|                        | airtel 🕓 🎯 📃 🎯 🗳       | 🔞 🛡 📕 📕 17:11 |
| Test.pdf               | Scan.pdf               | 🖪 Upload      |
| File .pdf              | Choose category        | Add Client    |
| Add Photo!             | Add Client             | 8             |
| Take Photo             |                        |               |
| Choose from Library    | Alex <u>Fergusan</u>   |               |
| Cancel                 | Add Policy/Opportunity | 🖌 🗸           |
|                        | Select Policy          |               |
|                        | Select Opportunity     |               |
|                        | Add                    |               |
|                        | _                      |               |
|                        | Add Note               |               |
|                        | 0                      |               |

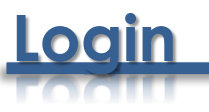

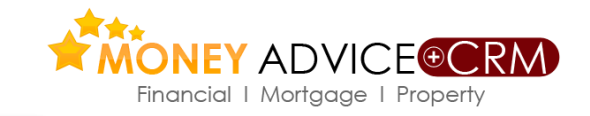

An authorized user of Money Advice +CRM who have the license for the document scanner app can login using their usual Money Advice credentials

| ● ● * ③ ▼⊿ ■ 12:32              |
|---------------------------------|
| Financial   Mortgage   Property |
| Document Scanner                |
| Username                        |
| Password                        |
| PIN (6 digits)                  |
| LOGIN                           |
|                                 |
|                                 |
|                                 |
|                                 |
|                                 |
|                                 |

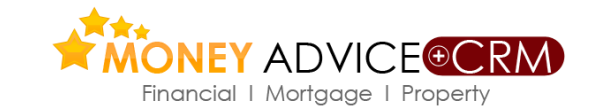

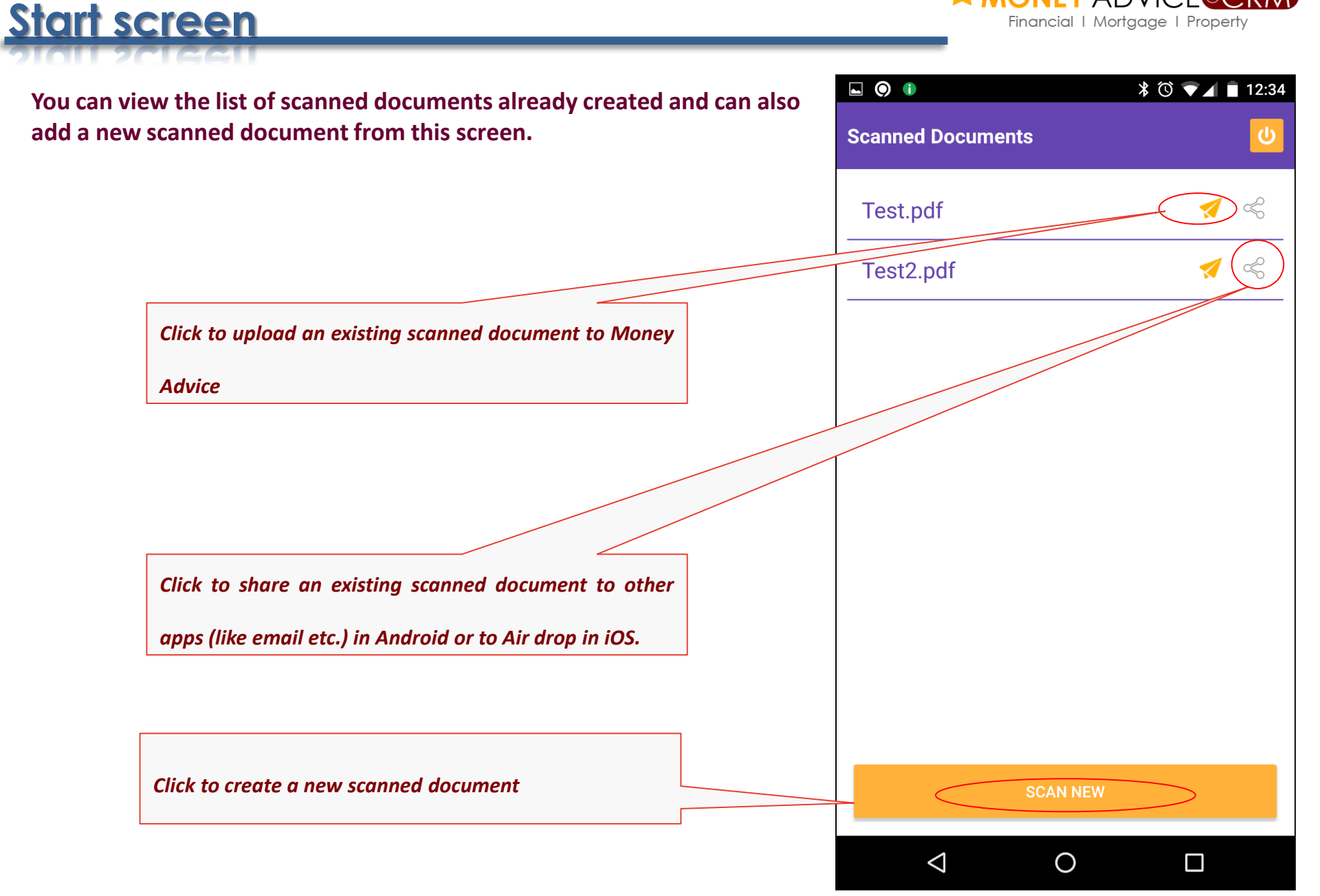

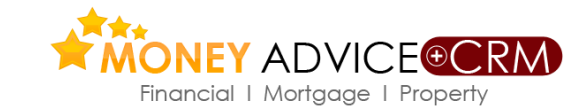

| Scan | C | new  | document  |  |
|------|---|------|-----------|--|
| 2001 | Π | IICM | docallell |  |

|                                                        |                     | ∦ () ▼  12:34 |
|--------------------------------------------------------|---------------------|---------------|
|                                                        | Scanned Documents   |               |
|                                                        | Test.pdf            | 1             |
|                                                        | Test2.pdf           | 1             |
| Click to activate the camera and take a new picture of |                     |               |
| the document that you want to scan to Money Advice.    | Add Photo!          |               |
|                                                        | Take Photo          | >             |
|                                                        | Choose from Library | >             |
|                                                        | Cancel              |               |
|                                                        |                     | _             |
|                                                        |                     |               |
|                                                        |                     |               |
| Click to use an image that you already have in the     |                     |               |
| phone and upload it as a scanned document to Money     | SCAN N              |               |
| Advice.                                                |                     |               |

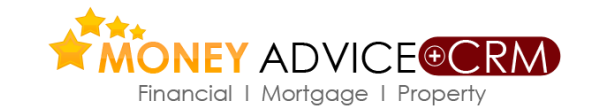

\* 🛈 🔽 🔳 12:35

#### Scan a new document .contd

You can preview the picture taken in Camscanner app. If you do not have the app installed you will prompted to download and install the app before proceeding.

You can use the Camscanner app to crop the image and get rid of any unwanted items that may have been included in the picture. Click and drag these to adjust the size. proof of payment/application only and cannot be used in place of a Driving Lice €35.00 Visa Debit Card ethod: 256619 ference No: 0

L () ()

CamScanner

 $\triangleleft$ 

 $\bigcirc$ 

 $\Box$ 

CS

Once satisfied with the image, click here to confirm the changes.

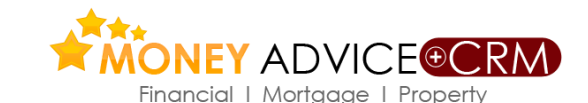

|                                                                   | O O 🖬 🕕                                                                                                    | ՝ 🕲 💌 🔳 12:36                                |
|-------------------------------------------------------------------|----------------------------------------------------------------------------------------------------|----------------------------------------------|
|                                                                   | CS CamScanner                                                                                                    |                                              |
|                                                                   | Auto Original                                                                                                    | ☆ ★ Lighten Magic Color Gray                 |
|                                                                   | NDL                                                                                                    |                                              |
| You can use the Camscanner app to further enhance the image       | AGNE Centre: Lequerdation<br>Verification Othor ID: 10118<br>Permit Type: Learner Permit (LNR)<br>Oppication Type: Renewal (RNW)<br>ate/Time: 16/10/2015 13:57:08 | National Driver C<br>An Elsenhus Nassunte un |
| using the various enhance modes available or the smart enhance    | testion Reference Number                                                                                                    | Driver Number: 5509                          |
| of the image done through Auto mode.                              | 0000608047                                                                                                    |                                              |
|                                                                   | ipt is proof of payment/application only an                                                                                                    | I cannot be used in place of a Driving Licer |
|                                                                   | amount: €35.00<br>Aethod: Visa Debit Card                                                                                                    |                                              |
|                                                                   | teference No: 256619                                                                                                    |                                              |
|                                                                   |                                                                                                    |                                              |
|                                                                   |                                                                                                    |                                              |
|                                                                   |                                                                                                    |                                              |
|                                                                   | 50                                                                                                    |                                              |
| Once satisfied with the image, click here to confirm the changes. | <u>← :</u> 5 (                                                                                                    |                                              |
|                                                                   | $\triangleleft$ (                                                                                                    |                                              |

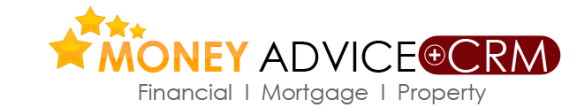

⊾ 🎯 🎯 🚺 ՝ 🕉 🔽 👖 12:36 You can scan multiple page documents also using the app. SUDRIAL U Click on this button to create a PDF document out of the images that have been scanned. You can chose to not include a particular page in the PDF by de-selecting the image from the preview above. To add more pages of a multi page document, click on this button. The process detailed earlier for scanning an image would ADD MORE **CREATE PDF** repeat. You can add as many number of pages by repeating the  $\triangleleft$  $\bigcirc$ process.

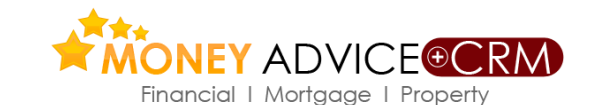

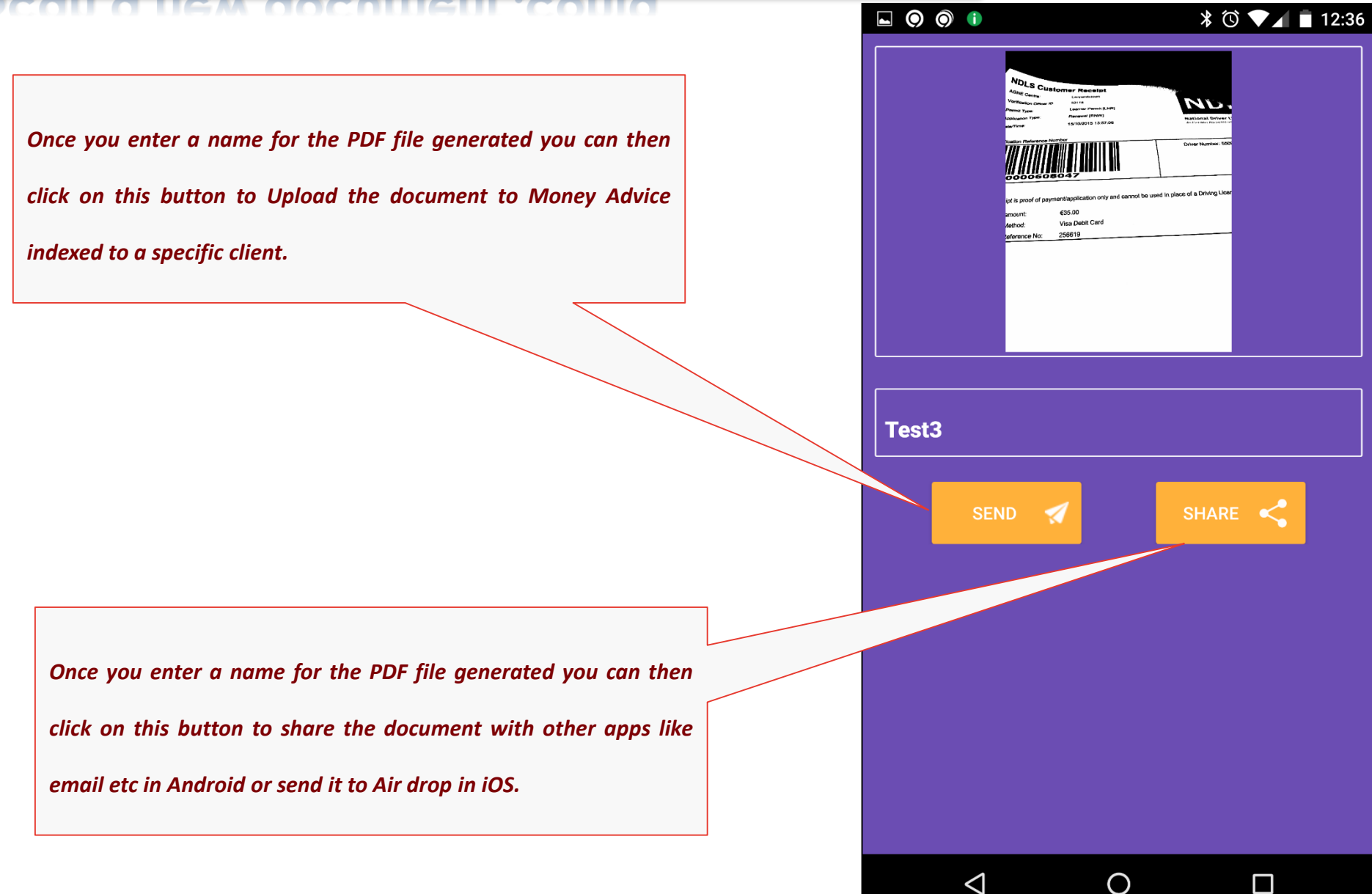

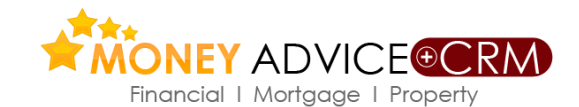

| OU O UEM OOCHIIGUI COUIO                                        | <b>• • •</b>       |   | 🕏 🛡 🖌 🗎 12:37 |
|-----------------------------------------------------------------|--------------------|---|---------------|
| Select a category under which the document needs to be indexed. | Test3.pdf          |   | 🛃 Upload      |
| The categories list is populated from Money Advice and is the   | Choose category    |   | Add Client    |
| same list available in Money Advice under Index document        |                    |   |               |
| function.                                                       |                    |   |               |
|                                                                 |                    |   |               |
| Click on this button to select the client against which the     |                    |   |               |
| document needs to be indexed. To index against multiple clients |                    |   |               |
| you can click on the Add client second time.                    |                    |   |               |
|                                                                 |                    |   |               |
|                                                                 |                    |   |               |
|                                                                 |                    |   |               |
| Enter any notes against the file that will be saved against the |                    |   |               |
| record in Money Advice                                          | Add Note           |   |               |
|                                                                 | $\bigtriangledown$ | 0 |               |

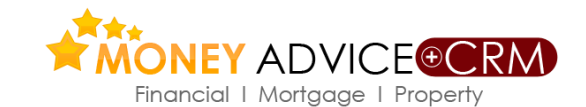

|                                                                        |                     | * 0 12:38  |
|------------------------------------------------------------------------|---------------------|------------|
|                                                                        | Test3.pdf           |            |
|                                                                        | Choose category     | Add Client |
| Type the name of the client against which the document needs to        |                     |            |
| be indexed and the system would prompt the matched clients for         | Add Client          | 8          |
| selection. You can select the client by clicking on the name of the    | Alex Fergusan       |            |
| client of choice.                                                      | Add Policy/Opportun | ity 🗸      |
|                                                                        | Select Policy       |            |
| To index the document against a particular policy / opportunity        | Select Opportunity  | ^          |
| against the client record, check the Add Policy / Opportunity box.     |                     | ^          |
| You can then see the list of policies and opportunities against the    | A                   | dd         |
| client record and select an item for indexing                          |                     |            |
|                                                                        |                     |            |
| Click on this button to save the client, policy / opportunity (if any) | Add Note            |            |
| selected for indexing                                                  | $\bigcirc$          |            |

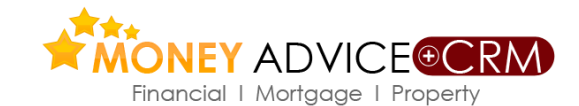

| con o new oocument.como                                          | <b>• • •</b>          | * 🛈 💎 🖌 🖬 12:39 |
|------------------------------------------------------------------|-----------------------|-----------------|
|                                                                  | Test3.pdf             | 😴 Upload        |
|                                                                  | Choose                | Add Client      |
| You can select multiple clients against which the document needs | Alex Fergusan         |                 |
| to be indexed by repeating the process. Once the client against  | Policy Number : Refer | ence Id :       |
| whom the document needs to be indexed are chosen, click on this  |                       |                 |
| button to Upload the document to Money Advice against the        |                       |                 |
| client(s) record selected.                                       |                       |                 |
|                                                                  |                       |                 |
|                                                                  |                       |                 |
|                                                                  |                       |                 |
|                                                                  |                       |                 |
|                                                                  |                       |                 |
|                                                                  |                       |                 |
|                                                                  | Add Note              |                 |
|                                                                  | $\triangleleft$       | 0               |

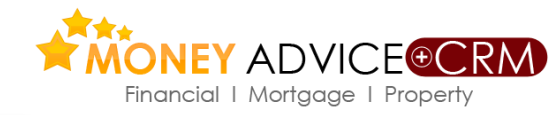

| Financial I M     | ADVICE©CKM<br>Nortgage   Property                                                                                                    |
|-------------------|----------------------------------------------------------------------------------------------------|
| Scanned Documents | ¥ © ▼⊿ 🖬 12:39                                                                                                    |
|                   |                                                                                                    |
| Test2.pdf         | <br>₹ \$                                                                                                    |
| Test3.pdf         | ✓ <                                                                                                    |
|                   |                                                                                                    |
|                   |                                                                                                    |
|                   |                                                                                                    |
|                   |                                                                                                    |
|                   |                                                                                                    |
|                   |                                                                                                    |
| SCAN NE           | w                                                                                                    |
| 0                 |                                                                                                    |
|                   | Image: Second second secon |

## **Contact Us**

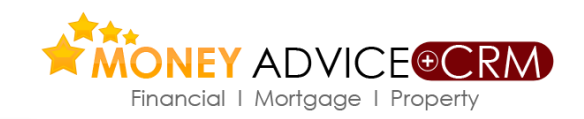

#### Lunar Technologies Ltd T/A Money Advice

6 Carmody Street Business Park Ennis, Co Clare, Ireland.

Tel: +353 (65) 684 9675

Support Email: <a href="mailto:support@moneyadvice.ie">support@moneyadvice.ie</a>

#### **Managing Director**

Philip O'Reilly Email: philip@moneyadvice.ie Mobile: +(353) 86 604 4448